# M-100 Appliance Hardware Reference Guide

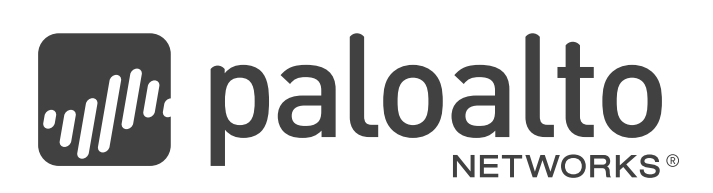

#### **Contact Information**

http://www.paloaltonetworks.com/contact/contact/

#### About this Guide

This guide describes the M-100 appliance, provides instructions on installing the hardware and performing maintenance procedures, and provides product specifications. This guide is intended for system administrators responsible for installing and maintaining the M-100.

All M-100 devices run Panorama, a purpose-built operating system with extensive functionality. Please refer to the *Palo Alto Networks Panorama Administrator's Guide* for information on using Panorama.

- For information on the additional capabilities and for instructions on configuring the features on the firewall, refer to https://www.paloaltonetworks.com/documentation.
- For access to the knowledge base, complete documentation set, discussion forums, and videos, refer to https://live.paloaltonetworks.com.
- For information on support programs, to manage your account or devices, or to open a support case, refer to https://www.paloaltonetworks.com/services/support.
- For the latest release notes, go to the software downloads page at https://support.paloaltonetworks.com/Updates/SoftwareUpdates.

To provide feedback on the documentation, please write to us at: documentation@paloaltonetworks.com.

Palo Alto Networks, Inc.

www.paloaltonetworks.com

<sup>© 2007–2017</sup> Palo Alto Networks, Inc. Palo Alto Networks is a registered trademark of Palo Alto Networks. A list of our trademarks can be found at http://www.paloaltonetworks.com/company/trademarks.html. All other marks mentioned herein may be trademarks of their respective companies. Revision Date: June 29, 2017

# **Table of Contents**

| hapter 1                              |     |
|---------------------------------------|-----|
| Overview                              | . 5 |
| Front Panel                           | 6   |
| Back Panel                            | 8   |
| hapter 2                              |     |
| stalling the Hardware                 | . 9 |
| Tamper Proof Statement                | 9   |
| Before You Begin                      | 9   |
| Equipment Rack Installation           | 10  |
| Connecting Cables to the Device       | 15  |
| Connecting Power                      | 16  |
| hapter 3                              |     |
| ervice the Hardware                   | 17  |
| Cautions and Warnings                 | 17  |
| Replace an M-100 Appliance Disk Drive | 18  |
| Interpreting the Port LEDs            | 22  |
|                                       |     |

### Chapter 4

| ecifications                 | 23 |
|------------------------------|----|
| Physical Specifications      | 23 |
| Interface Specifications     | 24 |
| Electrical Specifications    | 24 |
| Environmental Specifications | 24 |

#### Chapter 5

| Compliance Statements | 25 |
|-----------------------|----|
| VCCI Statement        | 25 |
| BSMI Statement        | 26 |

| Appendix A                   |    |
|------------------------------|----|
| General Safety Information   | 27 |
| Other Regulatory Information | 29 |

# Chapter 1 Overview

The Palo Alto Networks M-100 appliance is a multi-function appliance that you can configure for one of the following two modes:

- **Panorama mode**—Performs both central management and log collection for Palo Alto Networks firewalls. This is the default mode.
- **Log Collector mode**—Functions as a dedicated Log Collector, which either an M-100 or M-500 appliance in Panorama mode or a Panorama virtual appliance can manage.

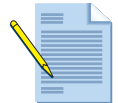

*Note: The minimum Panorama version that you can install on a M-500 appliance is 7.0.* 

Use the following topics to learn about the front and back panel components.

- "Front Panel" in the next section
- "Back Panel" on page 8

## **Front Panel**

Figure 1 shows the front panel of the M-100 appliance and Table 1 describes the front panel features.

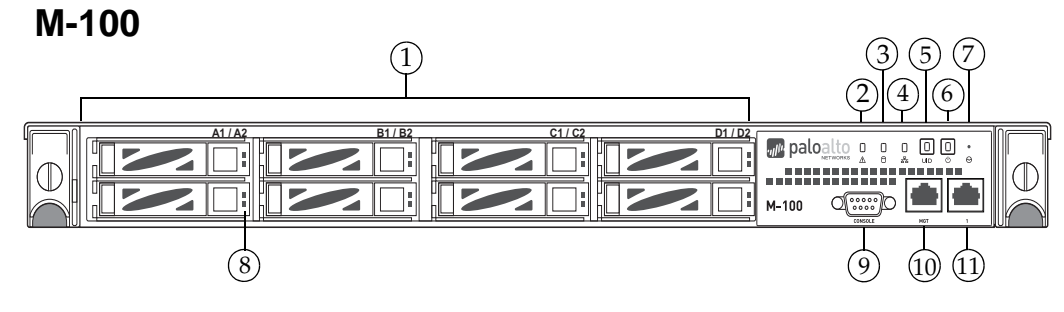

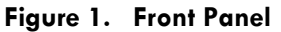

| Table 1. Front Panel F | eatures |
|------------------------|---------|
|------------------------|---------|

| ltem                     | Description                                                                                                    |
|--------------------------|----------------------------------------------------------------------------------------------------|
| 1) Disk Drives/Bays      | The M-100 has 8 disk drive bays. Starting from left to right, the bays are labeled A1/A2, B1/B2 C1/C2, and D1/D2.                                                                                                    |
|                          | By default, the appliance ships with 1TB drives installed in drive<br>bays A1 and A2 and the drive pair is in a RAID 1 array. You can<br>increase storage by adding 1TB drives to the empty drive bays in<br>pairs (B1/B2, C1/C2, and D1/D2).                                                                                                    |
|                          | As of Panorama 7.1, you can also upgrade to 2TB drives. For information on how to increase storage on an M-Series appliance, refer to the Panorama 7.1 or later Administrator's guide on the Technical Documentation Portal.                                                                                                    |
| 2) System Health         | Indicates overall system health. Green indicates healthy, red indicates a system error.                                                                                                    |
| 3) Internal HDD Activity | Blinks if there is disk drive activity.                                                                                                    |
| 4) LAN Activity          | Blinks if there is network activity.                                                                                                    |
| 5) UID Button (LED)      | The Unique Identification (UID) feature is a combination LED/button that<br>is used to assist a technician in locating a device when moving from the<br>back of a rack to the front of a rack. When you push the button, the rear<br>UID LED and the front panel LEDs will illuminate bright blue, assisting<br>the technician in identifying the device in a rack. Push the button again to<br>stop the LED from flashing. |
|                          | Note that the UID button is very small and is located slightly to the left of the UID port hole. Use a small object, such as a paper clip, to press the button.                                                                                                    |
| 6) Power Button/LED      | Used to power on and off the M-100 device. To power off the system, hold down the button until the system shuts down.                                                                                                    |
|                          | <b>Note:</b> When the system in initially plugged in, it will automatically power on.                                                                                                    |
| 7) NMI Button            | The Non-Maskable Interrupt (NMI) button is currently disabled on the M-100 appliance.                                                                                                    |

| ltem         | Description                                                                                                    |
|--------------|----------------------------------------------------------------------------------------------------|
| 8)Drive LEDs | <ul> <li>Top LED—Blinks green when there is drive activity.</li> </ul>                                                                                                    |
|              | • Right LED—Illuminates red when a drive failure occurs.                                                                                                    |
| 9) Console   | DB-9 serial port for console access.                                                                                                    |
| 10) MGT      | RJ-45 10/100/1000 management port used for management, log collection, and log collector to log collector communication.                                                                                |
|              | For information on configuring this port for Panorama services, refer to the <i>Panorama Administrator's Guide</i> on the Technical Documentation Portal for the release that the appliance is running. |
| 11) 1        | RJ-45 10/100/1000 Ethernet port (ethernet1/1).                                                                                                    |
|              | For information on configuring this port, refer to the <i>Panorama Administrator's Guide</i> on the Technical Documentation Portal for the release that the appliance is running.                       |

 Table 1. Front Panel Features (Continued)

## **Back Panel**

Figure 2 shows the back panel of the M-100 and Table 2 describes the back panel features.

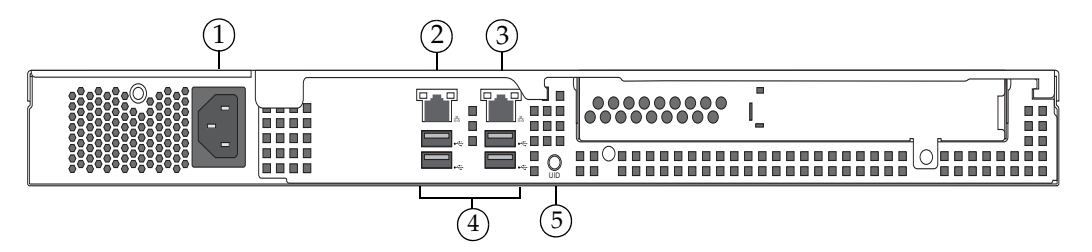

| Figure 2. | Back | Panel |
|-----------|------|-------|
|-----------|------|-------|

| ltem          | Description                                                                                                    |
|---------------|----------------------------------------------------------------------------------------------------|
| 1) Power Port | AC power inlet.                                                                                                    |
| 2) 2          | RJ-45 10/100/1000 Ethernet port (ethernet1/2).                                                                                                    |
|               | This port functionality is available in version 6.1 and later. Prior to 6.1, this port is not functional.                                                                                                    |
|               | For information on configuring this port, refer to the <i>Panorama Administrator's Guide</i> on the Technical Documentation Portal for the release that the appliance is running.                                                                                                    |
| 3) 3          | RJ-45 10/100/1000 Ethernet port (ethernet1/3).                                                                                                    |
|               | For information on configuring this port, refer to the <i>Panorama Administrator's Guide</i> on the Technical Documentation Portal for the release that the appliance is running.                                                                                                    |
|               | Prior to Panorama release version 8.0, this port is not functional.                                                                                                    |
| 4) USB Ports  | USB ports for future use.                                                                                                    |
| 5) UID Button | The Unique Identification feature is a combination LED/button that is used<br>to assist a technician in determining which device is being worked on when<br>moving from the front of a rack to the back of a rack. When the button is<br>pushed (either front or rear), both the front and rear UID LEDs will flash<br>blue, assisting the technician in identifying the device in a rack. When<br>either button is pushed again, the flashing LEDs stop flashing. |

#### Table 2. Back Panel Features

# Chapter 2 Installing the Hardware

This chapter describes how to install the M-100. For more information, refer to the following topics:

- "Tamper Proof Statement" on page 9
- "Before You Begin" in the next section
- "Equipment Rack Installation" on page 10
- "Connecting Cables to the Device" on page 15
- "Connecting Power" on page 16

#### **Tamper Proof Statement**

To ensure that products purchased from Palo Alto Networks have not been tampered with during shipping, verify the following upon receipt of each product:

- The tracking number provided to you electronically when ordering the product matches the tracking number that is physically labeled on the box.
- The integrity of the tamper-proof tape used to seal the box is not compromised.
- The integrity of the warranty label on the appliance is not compromised.

### **Before You Begin**

- It is recommended that two people be available to mount the M-100 in a 19-inch rack.
- Have a Phillips head screwdriver available and a small pliers or nut wrench.
- Verify that the intended location has adequate air circulation and meets the temperature requirements. Refer "Environmental Specifications" on page 24.
- Unpack the device.
- Verify that power is not connected to the appliance.
- Allow clear space on both sides of the appliance.

## **Equipment Rack Installation**

The M-100 rack mount kit is ordered separately and can be used to mount the M-100 on a 2-post or 4-post 19'' rack.

The following safety guidelines apply to rack installation:

- Elevated ambient operating temperature—If the M-100 is installed in a closed or multiunit rack assembly, the ambient operating temperature of the rack environment may be greater than the ambient room temperature. Verify that the ambient temperature of the rack assembly meets the maximum rated ambient temperature requirements listed in "Environmental Specifications" on page 24.
- **Reduced air flow**—Ensure that the airflow required for safe device operation is not compromised by the rack installation.
- **Mechanical loading**—Ensure that the rack-mounted device does not cause hazardous conditions due to uneven mechanical loading.
- **Circuit overloading**—Ensure that the circuit that supplies power to the device is sufficiently rated to avoid circuit overloading or excess load on supply wiring. Refer to "Electrical Specifications" on page 24.
- **Reliable earthing**—Maintain reliable earthing of rack mounted equipment. Pay special attention to supply connections other than direct connections to the branch circuit (such as the use of power strips).

To install the M-100 in a grounded 19-inch rack:

1. Unpack the rail kit and then remove the inner rail from the outer rail and attached the inner rail to both sides of the M-100. To do this, place the inner rail over the mounting posts and then slide forward to lock in place. Simultaneously press the inner rail release latches to allow the inner rail to slide out of the outer rail. The mounting screw holes are now exposed so you can use the provided screws to secure the inner rail to the M-100 as shown in **Figure 3**.

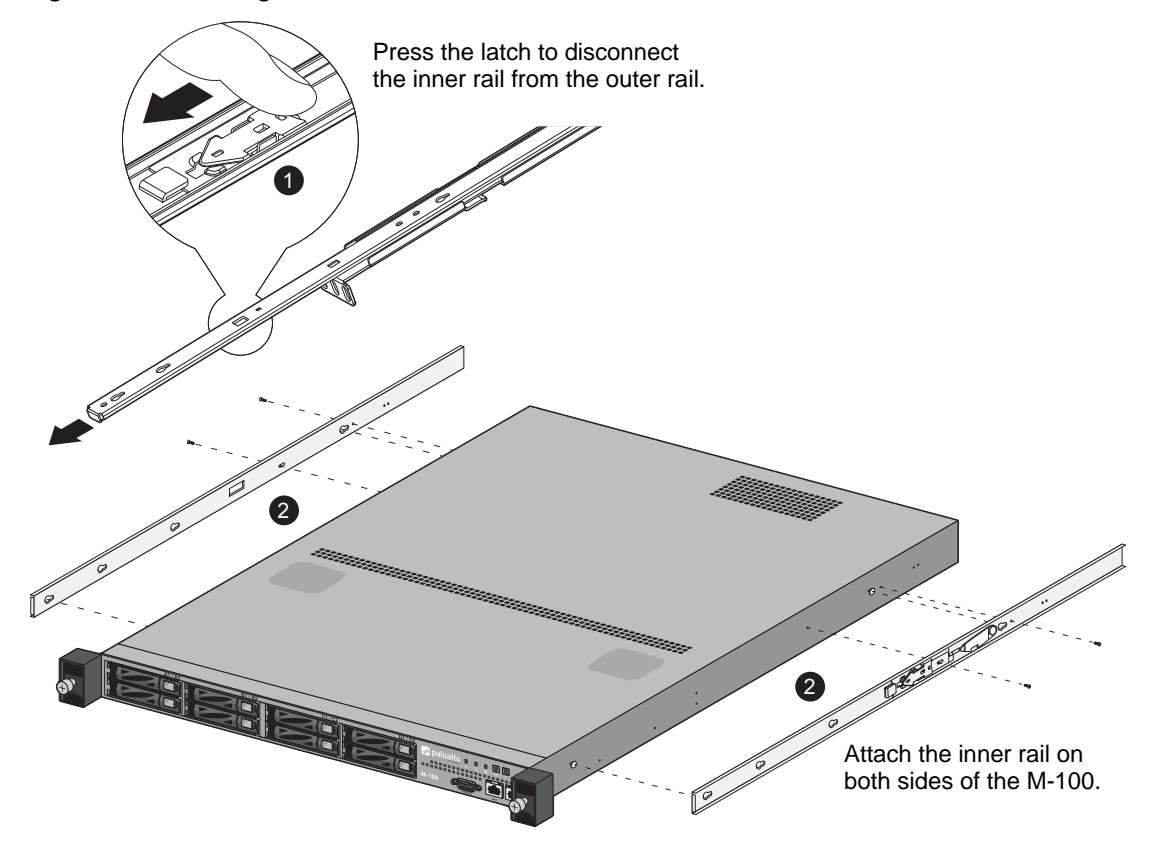

Figure 3. Attaching the Inner Rail to the M-100

2. If this is a 4-post rack install, continue to Step 3. If this is a 2-post install, attached the 2-post brackets to the outer rail as shown in Figure 4.

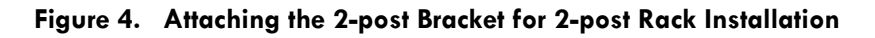

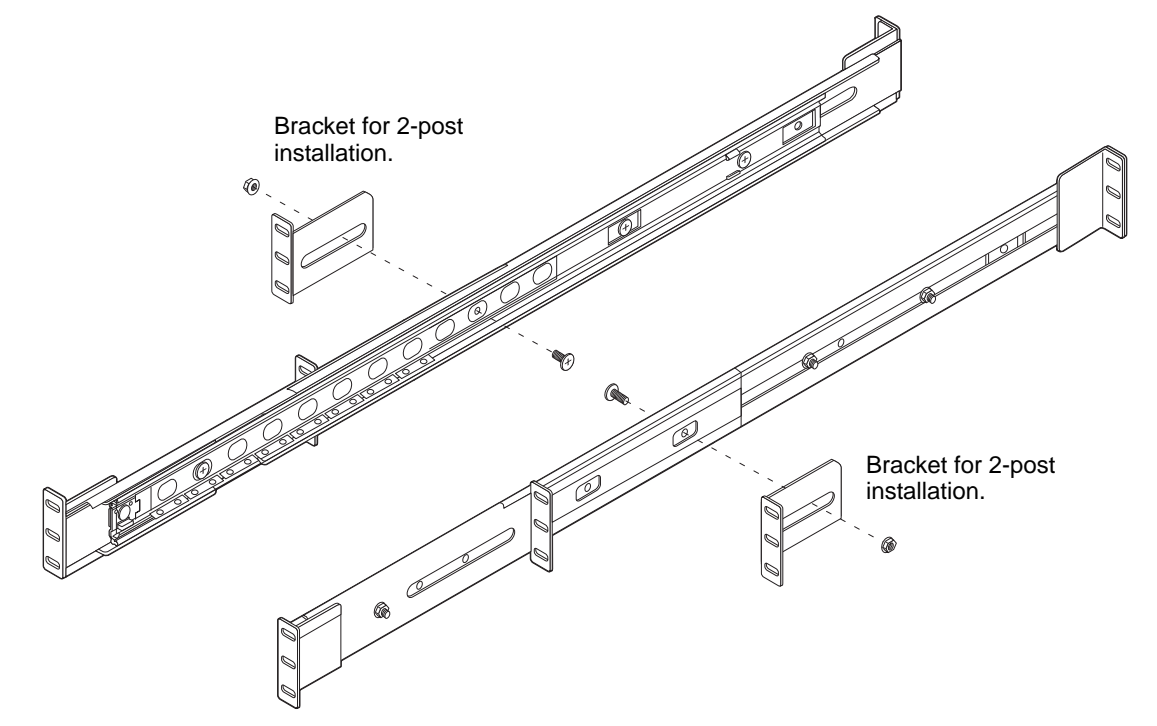

3. Attach the outer rail to the rack. The 2-post install will use the two inner mounting brackets to attach to the rack and the 4-post install will use the two outer brackets. Both install methods are shown in Figure 5.

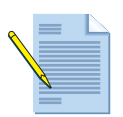

*Note:* If you are using a non-threaded rack, install the threaded brackets behind each rack mount point as shown in Figure 5.

Figure 5. Installing the Outer Rail on a 2-post and 4-post Rack

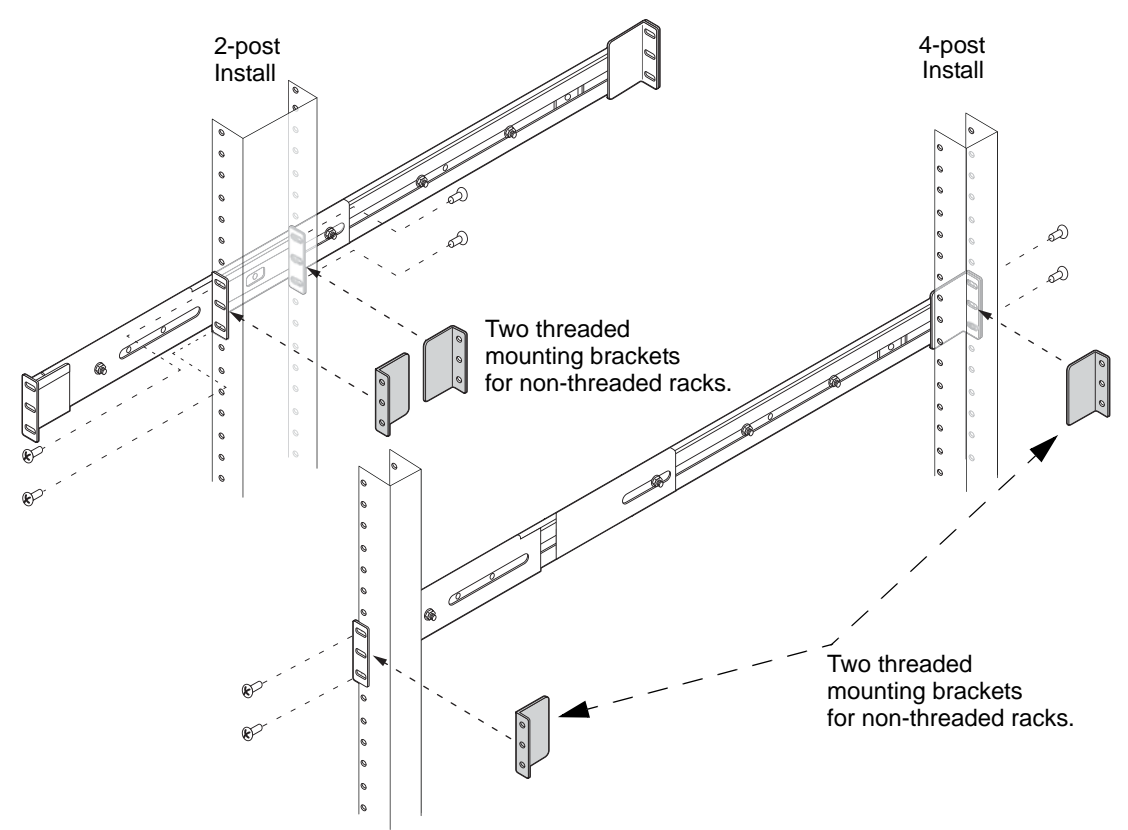

4. Lift the M-100 appliance in place and align the inner rail that is mounted on the M-100 with the outer rail that is now mounted on the rack and slide the appliance inward until it stops. Simultaneously press the release latches on each side of the inner rail to allow the inner rail to completely slide into the outer rail. The illustration in Figure 6 shows an M-100 installation in a 2-post and 4-post rack.

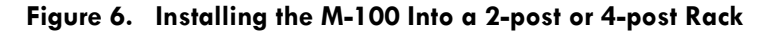

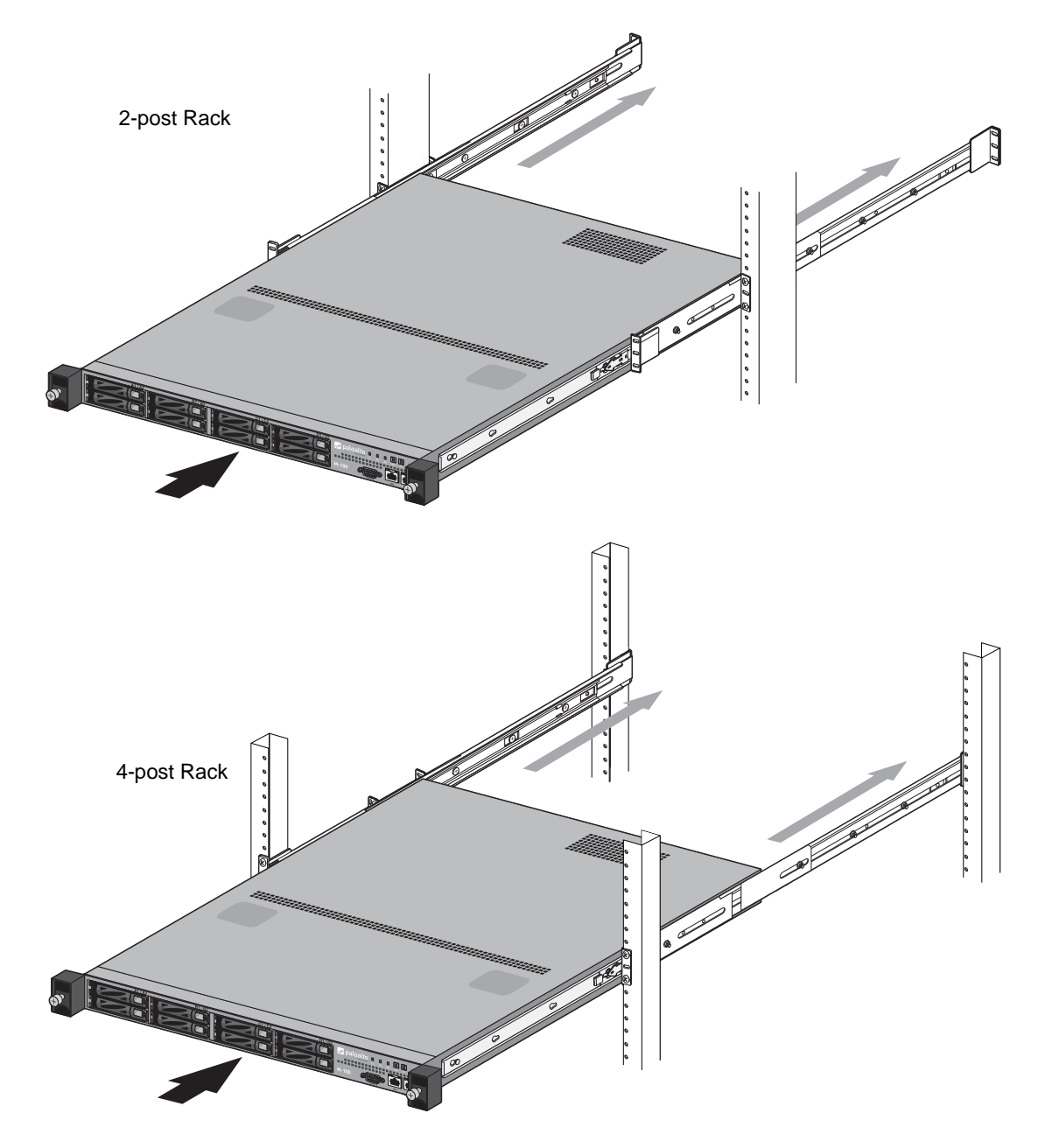

5. Tighten the thumb screws on the front of the M-100 to secure it to the rail as shown in Figure 7. It is recommended that you tighten the thumb screws with a Phillips head or flat-head screwdriver after tightening by hand.

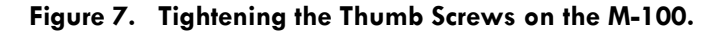

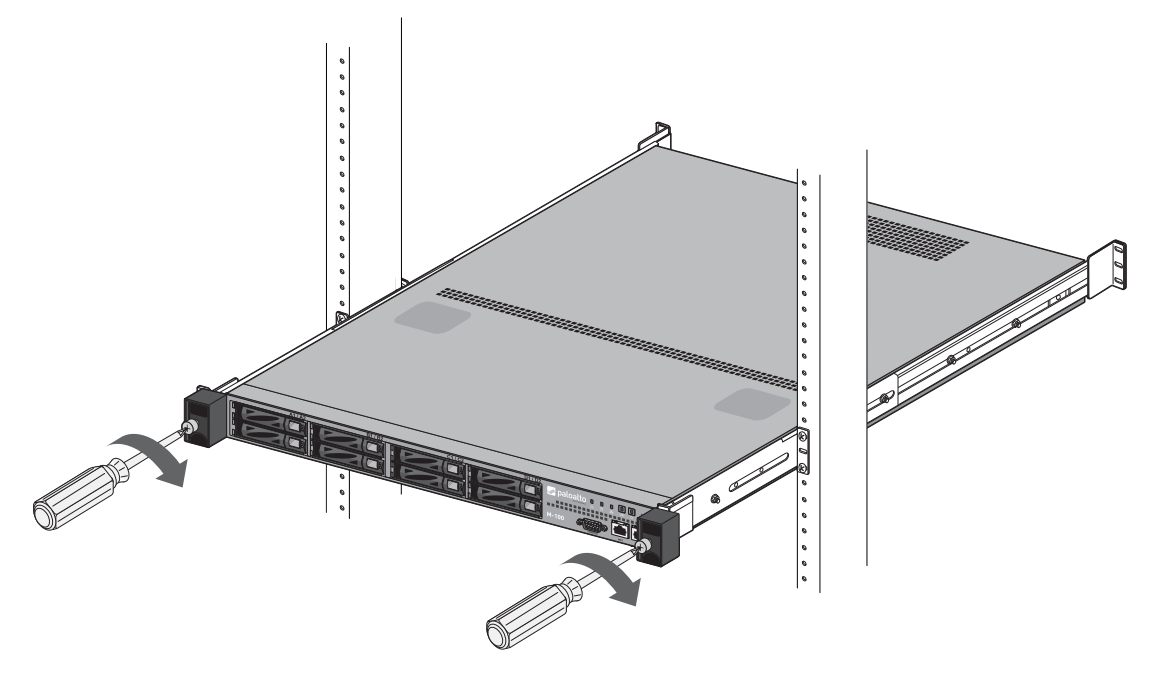

### **Connecting Cables to the Device**

Figure 8 shows the front M-100 cable connections. Refer to Table 1 for descriptions of the front panel interfaces and Table 2 for descriptions of the back panel interfaces.

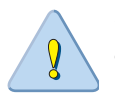

**CAUTION:** Shielded interface cables which are grounded shall be used to ensure agency compliance with electromagnetic emissions (EMC).

#### Figure 8. Cable Connections for the Front of the M-100

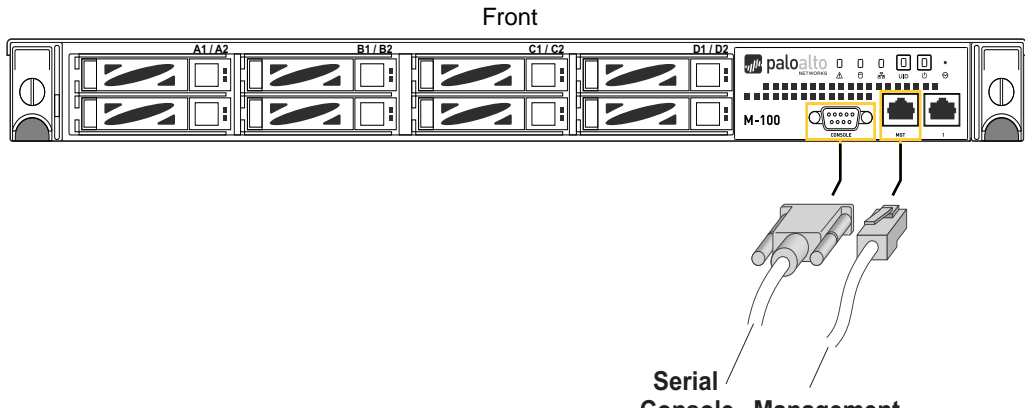

# **Connecting Power**

To power the M-100, attach a power cable to the device and plug it into a grounded wall outlet. The device will power on automatically.

# Chapter 3 Service the Hardware

This chapter describes how to replace disk drives, interpret LEDs, and troubleshoot hardware problems. For more information, refer to the following topics:

- "Cautions and Warnings" in the next section
- "Replace an M-100 Appliance Disk Drive" on page 18
- "Interpreting the Port LEDs" on page 22

### **Cautions and Warnings**

CAUTION: Disconnect all power cords before servicing the M-100.

**WARNING:** Risk of explosion if battery is replaced by an incorrect type. Dispose of used batteries according to the battery manufacturer's instructions.

**WARNING:** Removal of the equipment's top cover is to be done only by Palo Alto Networks trained service person(s).

### **Replace an M-100 Appliance Disk Drive**

The M-100 appliance has eight drive bays and each drive pair (A1 and A2 for example) is in an independent RAID 1 array. This redundant configuration ensures that there is no service interruption or loss of log data if a disk drive fails.

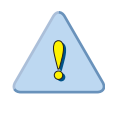

**CAUTION:** Do not attempt to replace a drive with a third-party drive. Also, do not mix drive models within a RAID 1 array (for example, the drive model must be the same for both drives in the A1/A2 RAID 1 array). You can, however, mix drive models in different RAID 1 arrays. For example, the drives in the A1/A2 array can both be model ST91000640NS and the drives in the B1/B2 array can both be model ST1000NX0423.

- 1. Place an anti-static wrist strap around your wrist and connect it to ground.
- Identify the failed drive and note the drive model by running the following operational command and viewing the status and model fields: admin@M-100> show system raid detail

For example, the following output shows that disk drive A2 failed and the drive model is ST91000640NS.

| Ava          | ilable                                                                                            |
|--------------|---------------------------------------------------------------------------------------------------|
| clean,       | degraded                                                                                          |
|              | Present                                                                                           |
| ST91000640NS |                                                                                                   |
| 953869 MB    |                                                                                                   |
| active sync  |                                                                                                   |
|              | Present                                                                                           |
| ST91000640NS |                                                                                                   |
| 953869 MB    |                                                                                                   |
| failed       |                                                                                                   |
|              | Ava:<br>clean,<br>ST91000640NS<br>953869 MB<br>active sync<br>ST91000640NS<br>953869 MB<br>failed |

 Remove the failed drive from the RAID 1 array. In this example, run the following command to remove drive A2 from the array: admin@M-100> request system raid remove A2 4. Press the ejector button on the carrier of the failed drive (A2 in this example) to release the carrier handle and gently pull the handle toward you and slide the carrier out of the appliance. Figure 9 shows how to remove a drive carrier (A1 in the illustration) from the appliance.

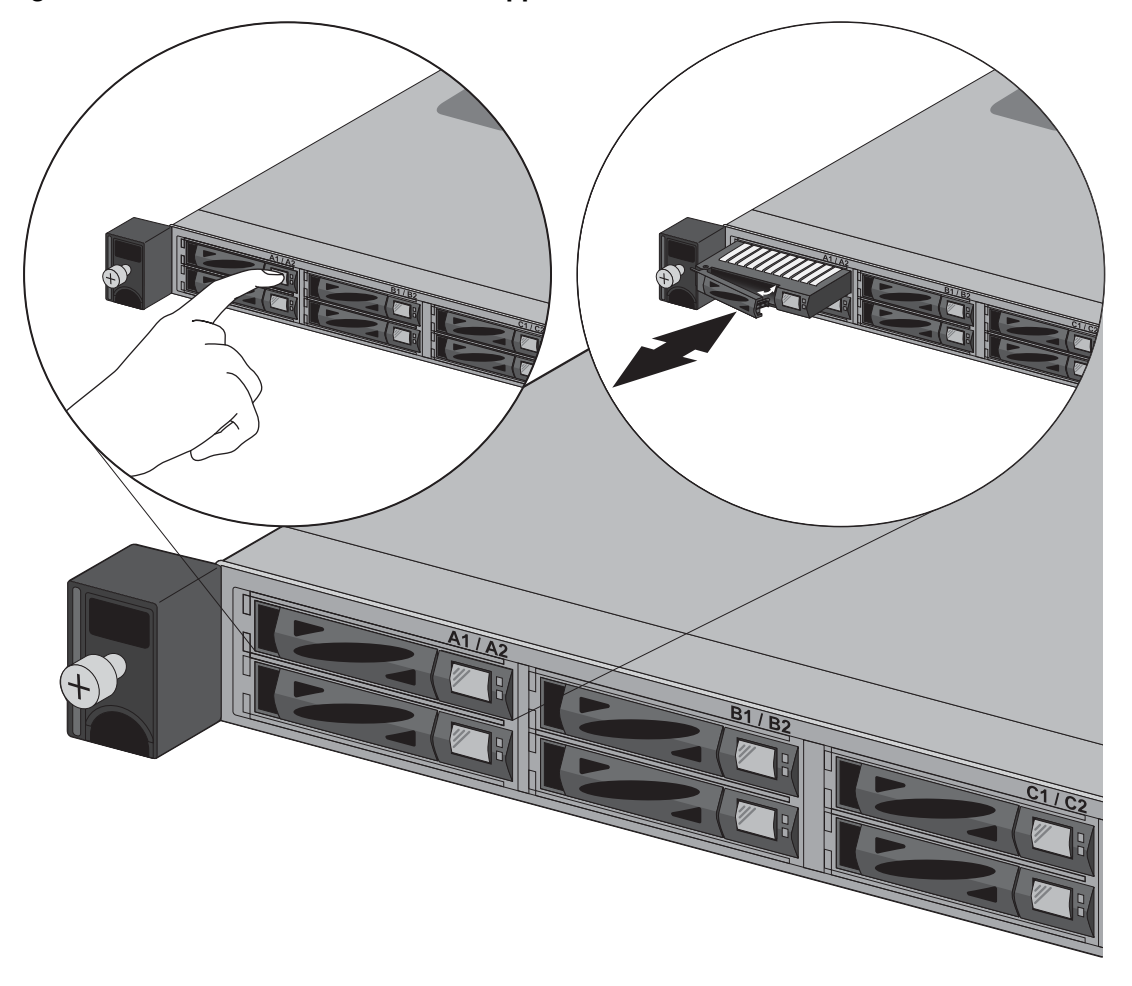

Figure 9. Remove or Install an M-100 Appliance Disk Drive Carrier

- 5. Remove the replacement drive from the packaging and compare the drive model written on the label with the drive model of the failed drive. Proceed as follows based on your findings:
  - If the replacement drive is the same model number of the failed drive that you removed, then continue to Step 6.
  - If the replacement drive is a different model number than the drive that you removed, then continue to Step 7.
- 6. (**Same model replacement drive only**) Install a replacement disk drive that is the same model as the other drive in the RAID 1 array:

a. Remove the four screws that hold the failed drive in the drive carrier and then remove the drive from the carrier.

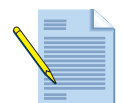

**Note:** If you are using an empty carrier that does not have a drive installed, you may have to remove the blank drive insert by removing the four screws that attach the insert to the carrier.

- b. Put the new drive in the carrier and secure it to the carrier using the four screws you removed from the failed drive.
- c. Ensure that the drive carrier lever is in the open position; if it is not, press the ejector button on the drive carrier to release the lever and pull it out until it is fully open.
- d. Slide the drive carrier into the drive bay on the appliance until it is about 1/4" from being fully inserted. You can do this by pressing the ejector button on the carrier, which will cause the lever to close part way. When the drive is almost fully inserted, close the lever to seat the drive in place.
- e. Add the replacement drive to the RAID 1 array. In this example, run the following command to add drive A2 to the array:
   admin@M-100> request system raid add A2

The system automatically configures the new drive to mirror the contents of the other drive in that RAID 1 array.

f. Continue to view RAID status until you see that the disk pair (Disk Pair A in this example) shows Available and both drives show the status active sync. To view RAID status, run the following command: admin@M-100> show system raid detail

The following output shows that the RAID 1 array is functioning properly:

| Disk Pair A |              | Available |
|-------------|--------------|-----------|
| Status      |              | clean     |
| Disk id Al  |              | Present   |
| model :     | ST91000640NS |           |
| size :      | 953869 MB    |           |
| status :    | active sync  |           |
| Disk id A2  |              | Present   |
| model :     | ST91000640NS |           |
| size :      | 953869 MB    |           |
| status :    | active sync  |           |

7. (**Different model replacement drive only**) Install a replacement disk drive that is a different model than the other drive in the RAID 1 array:

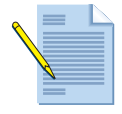

**Note:** When you initiate the copy command as described in the following steps, logging and log query will not be available on the disk pair until the copy is complete and the disk pair shows Available. If the other drive pairs (B1/B2, C1/C2, and D1/D2 in this example) are low on disk during the copy process, older logs are deleted to make room for new logs.

a. Remove the four screws that hold the drive in the drive carrier and then remove the failed drive (A2 in this example) from the carrier.

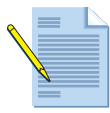

*Note:* If you are using an empty carrier that does not have a drive installed, you may have to remove the blank drive insert by removing the four screws that attach the insert to the carrier.

- b. Put the new drive in the carrier and attach it using the four screws you removed from the failed drive.
- c. Ensure that the drive carrier lever is in the open position; if it is not, press the ejector button on the drive carrier to release the lever and pull it out until it is fully open.
- d. Slide the drive carrier into the drive bay on the appliance until it is about 1/4'' from being fully inserted. You can do this by pressing on the ejector button which will cause the lever to close part way. When the drive carrier is almost fully inserted, close the lever to seat the drive.
- e. Copy the data from the existing drive in the RAID 1 array to the replacement drive. In this example, run the following command to copy the data from drive A1 to drive A2: admin@M-100> request system raid copy from A1 to A2
- f. Run the following CLI command to view the status of the copy: admin@M-100> show system raid detail

Continue to view RAID status until the copy is complete and the disk pair shows Available. In this example, the output shows that Disk Pair A is Available.

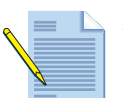

**Note:** At this point, drive A1 will show not in use because there is a drive model mismatch.

| Disk Pair A |                | Available       |
|-------------|----------------|-----------------|
| Status      |                | clean, degraded |
| Disk id Al  |                | Present         |
| model       | : ST91000640NS |                 |
| size        | : 953869 MB    |                 |
| status      | : not in use   |                 |
| Disk id A2  |                | Present         |
| model       | : ST1000NX0423 |                 |
| size        | : 953869 MB    |                 |
| status      | : active sync  |                 |
|             |                |                 |

- g. Install the second replacement drive. In this example, physically remove the drive from bay A1, install it in the carrier, and then install the second replacement drive into bay A1—one that is the same model as the new drive you installed in bay A2.
- h. Add the second replacement drive to the RAID 1 array. In this example, run the following command to add drive A1 to the array: admin@M-100> request system raid add A1

The system will automatically configure the new drive to mirror the contents of the other drive (A2 in this example) in that RAID 1 array.

i. Continue to view the RAID status until you see that the disk pair (Disk Pair A in this example) shows Available and both drives show active sync status. admin@M-100> **show system raid detail** 

The following output shows that the RAID 1 array is functioning properly:

| Disk Pair A |                | Available |
|-------------|----------------|-----------|
| Status      |                | clean     |
| Disk id Al  |                | Present   |
| model       | : ST1000NX0423 |           |
| size        | : 953869 MB    |           |
| status      | : active sync  |           |
| Disk id A2  |                | Present   |
| model       | : ST1000NX0423 |           |
| size        | : 953869 MB    |           |
| status      | : active sync  |           |

# Interpreting the Port LEDs

Each Ethernet port on the M-100 has two LEDs. Table 3 describes the LEDs.

| LED   | Description                             |  |  |
|-------|-----------------------------------------|--|--|
| Left  | Shows green if there is a network link. |  |  |
| Right | Blinks if there is network activity.    |  |  |

Table 3. Port LEDs

# Chapter 4 Specifications

This chapter provides specifications for the M-100. For more information, refer to the following topics:

- "Physical Specifications" in the next section
- "Interface Specifications" on page 24
- "Electrical Specifications" on page 24
- "Environmental Specifications" on page 24

### **Physical Specifications**

Table 4 lists the physical specifications for the M-100.

| Specification | Description            |  |  |
|---------------|------------------------|--|--|
| Height        | 1.75 inches (1 RU).    |  |  |
| Depth         | 23 inches.             |  |  |
| Width         | 17.2 inches.           |  |  |
| Weight        | 26.7 lb                |  |  |
| Mounting      | Standard 19-inch rack. |  |  |
| Fans          | Four fans.             |  |  |

Table 4. Physical Specifications

## **Interface Specifications**

Table 5 describes the interfaces for the M-100.

| Table 5. | Interface Specification | ons |
|----------|-------------------------|-----|
|----------|-------------------------|-----|

| Specification  | Description                                                                                  |
|----------------|----------------------------------------------------------------------------------------------|
| Ethernet ports | $3 \times RJ$ -45 10/100/1000 ports for network traffic. (Port 3 is reserved for future use) |
| MGT port       | 1 RJ-45 Ethernet port                                                                        |
| Console port   | 1 DB-9 serial port for connecting a serial console. Use these settings:                      |
|                | • Data rate: 9600                                                                            |
|                | • Data bits: 8                                                                               |
|                | • Parity: none                                                                               |
|                | • Stop bits: 1                                                                               |
|                | • Flow control: none                                                                         |
| USB ports      | 4 USB port for future use.                                                                   |

# **Electrical Specifications**

Table 6 lists the electrical specifications for the M-100.

| Table 6. | Electrical | <b>Specifications</b> |
|----------|------------|-----------------------|
|----------|------------|-----------------------|

| Specification                      | Description |
|------------------------------------|-------------|
| Maximum internal power dissipation | 500W        |
| AC voltage                         | 100-240 VAC |

## **Environmental Specifications**

Table 7 lists the environmental specifications for the M-100.

Table 7. Environmental Specifications

| Specification               | Description               |
|-----------------------------|---------------------------|
| Operating temperature range | 5° to 40° C               |
| Storage temperature range   | -40° to 65° C             |
| System air flow             | Front to rear             |
| Operating humidity          | 10% to 80% non-condensing |
| Storage humidity            | 5% to 95% non-condensing  |

# Chapter 5 Compliance Statements

This topic lists the M-100 appliance hardware compliance statements.

- "VCCI Statement" on page 25
- "BSMI Statement" on page 26

### VCCI Statement

This section provides the compliance statement for the Voluntary Control Council for Interference by Information Technology Equipment (VCCI), which governs radio frequency emissions in Japan.

The following information is in accordance to VCCI Class A requirements:

この装置は、クラスA情報技術装置です。この装置を家庭環境で使用する と電波妨害を引き起こすことがあります。この場合には使用者が適切な対策 を講ずるよう要求されることがあります。 VCCI-A

Translation: This is a Class A product. In a domestic environment this product may cause radio interference, in which case the user may be required to take corrective actions.

## **BSMI Statement**

#### 警告使用者

此為甲類資訊技術設備,於居住環境中使用時,可能會造成射頻擾動,在此種情況下, 使用者會被要求採取某些適當的對策。

User Warning: This is a Class A product. In a domestic environment this product may cause radio interference, in which case the user may be required to take corrective actions.

| 設備名稱:伺服器,型號(型式):M-100<br>Equipment name Type designation (Type)                                                                                                    |               |                  |                  |                                                      |                                              |                                                      |
|----------------------------------------------------------------------------------------------------|---------------|------------------|------------------|------------------------------------------------------|----------------------------------------------|------------------------------------------------------|
|                                                                                                    | 限用物質及其化學符號    |                  |                  |                                                      |                                              |                                                      |
| 單 元 Unit                                                                                                    | 鉛Lead<br>(Pb) | 汞Mercury<br>(Hg) | 竊Cadmium<br>(Cd) | 六價鉻<br>Hexavalent<br>chromium<br>(Cr <sup>+6</sup> ) | 多溴聯苯<br>Polybrominated<br>biphenyls<br>(PBB) | 多溴二苯醚<br>Polybrominated<br>diphenyl ethers<br>(PBDE) |
| 外殼 Case                                                                                                    | 0             | 0                | 0                | 0                                                    | 0                                            | 0                                                    |
| 印刷電路板及電子組件<br>Printed circuit boards and<br>electronic components                                                                                                    | _             | 0                | 0                | 0                                                    | 0                                            | 0                                                    |
| 散熱設備Cooling                                                                                                    | —             | 0                | 0                | 0                                                    | 0                                            | 0                                                    |
| 電源供應器Power Supplier                                                                                                    | _             | 0                | 0                | 0                                                    | 0                                            | 0                                                    |
| 固態硬碟Solid State Drive                                                                                                    | _             | 0                | 0                | 0                                                    | 0                                            | 0                                                    |
| 備考1. <sup>w</sup> 超出0.1 wt % ″ 及 <sup>w</sup> 超出0.01 wt % ″ 係指限用物質之百分比含量超出百分比含量基準值。<br>Note 1: "Exceeding 0.1 wt % and "exceeding 0.01 wt %" indicate that the percentage content of the restricted substance exceeds the<br>reference percentage value of presence condition.<br>備考2. <sup>w</sup> ○″ 係指該項限用物質之百分比含量未超出百分比含量基準值。 |               |                  |                  |                                                      |                                              |                                                      |
| Note 2: "〇" indicates that the percentage content of the restricted substance does not exceed the percentage of reference value of presence.<br>備考3. "一"係指該項限用物質為排除項目。                                                                                                    |               |                  |                  |                                                      |                                              |                                                      |
| Note 3 : The "" indicates that the restricted substance corresponds to the exemption.                                                                                                    |               |                  |                  |                                                      |                                              |                                                      |

# Appendix A General Safety Information

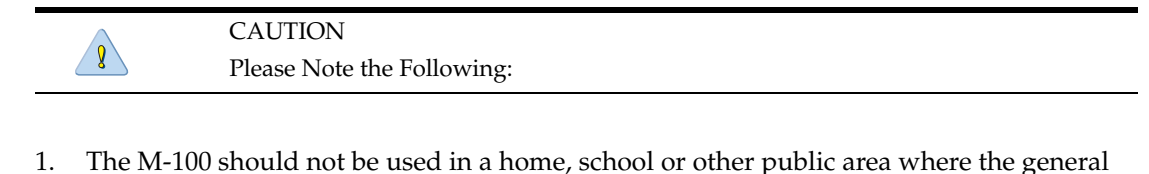

- population would have access to it.2. The manufacturer specifies that the thumbscrew should be tightened with a screwdriver.
- Use of a thumbscrew is not to compromise the basic principles of safety.

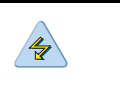

WARNING

To prevent the potential for personal injury, property damage, or death, please observe the following instructions:

- Do not use damaged equipment, including exposed, frayed or damaged power cords. Use only the approved power cable that is rated for the equipment. The voltage and current rating of the cable should be greater than the ratings marked on the equipment.
- Plug the power cables into properly grounded electrical outlets. *Do not use adapter plugs or remove the grounding prong from a cable.*
- Observe extension cable and power strip ratings to ensure that the total ampere rating of all equipment plugged into the extension cable or power strip does not exceed 80 percent of the ampere ratings limit for the extension cable or power strip.
- The power supplies in the M-100 may produce high voltages and potential energy hazards. By opening the cover of the M-100 you may be exposed to a risk of electric shock. The components inside the M-100 housing should only be serviced by Palo Alto Networks.
- The M-100 should not be operated with the cover removed.
- Components inside the M-100 housing may become extremely hot during normal operation. These components include the memory and CPU modules. Allow sufficient time for components to cool before handling.
- The M-100 should not be operated in environments that can get wet. Protect the M-100 at all times from liquid intrusion.
- If your M-100 gets wet, *turn off the AC power at the circuit breaker* before attempting to remove the power cables from the electrical outlet. Then disconnect power to the equipment and to any attached devices.

• Avoid obstructing the air vents on the M-100 or pushing objects into the openings. This could lead to fire or electric shock.

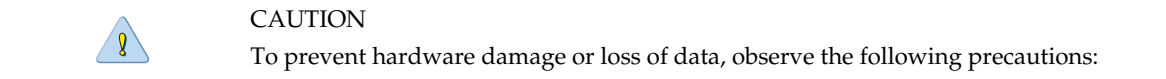

- Follow installation instructions carefully.
- Do not attempt to service the equipment yourself.
- You should operate this equipment from the type of external power source indicated on the electrical ratings label.
- Wait 30 seconds after turning off the equipment before removing a component from the system or disconnecting a peripheral device from the M-100.
- Always leave at least 4 inches (10.2cm) of physical clearance on all vented sides of the M-100. This permits the airflow required for proper ventilation.
- Avoid placing equipment too close together such that it is subject to re-circulated (preheated) air. Avoid placing equipment too close to an appliance or exhaust vent.
- Ensure that cables are connected to the M-100 without stress and that nothing rests on the cables.
- If the equipment is located in a rack, move it with caution. Ensure that all casters and/or stabilizers are firmly connected. While moving the equipment, avoid uneven surfaces and sudden stops.
- Do not place other equipment, monitors, or other devices on top of the M-100.
- To protect the M-100 from fluctuations in electrical power, use a surge suppressor, line conditioner or uninterruptible power supply (UPS).

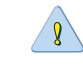

CAUTION

Please observe the following additional precautions for rack-mounted systems:

- Slide rail mounted equipment is not to be used as a shelf or a work space.
- Elevated Operating Ambient If the M-100 is installed in a closed or multi-unit rack assembly, the operating ambient temperature in the rack environment may be greater than the room ambient temperature. Therefore, consideration should be given to the maximum operating temperature specified in "Environmental Specifications" on page 24.
- Reduced Air Flow Installation of the M-100 in a rack should be such that the amount of air flow required for safe operation is not compromised.
- Mechanical Loading Mounting of the M-100 in the rack should not create a hazardous condition from uneven mechanical loading.
- Circuit Overloading Connection of the equipment to the supply circuit should not create an overloaded situation. Pay close attention to equipment nameplate ratings.

- Reliable Grounding Devices mounted in racks should be grounded properly. If using power strips to connect the M-100 to the supply circuit, make certain that the power strips are also grounded properly.
- It is your responsibility to ensure that the rack and the provided rail system are compatible with each other before installing the M-100.
- Install the front and side stabilizers on the rack prior to installing equipment. Failure to install stabilizers may cause a rack to tip over.
- Load racks from the bottom up, loading the heaviest items near the bottom of the rack.
- Do not stand or step on components in the rack.

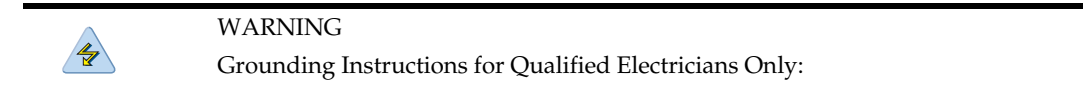

- Grounding techniques may vary. However, a positive connection to a safety (earth) ground is required.
- Make the ground connection first and disconnect it last to prevent hazards.
- Never **defeat** the ground conductor or operate the equipment in the absence of a suitably installed ground conductor.
- If the system is installed in a rack, ensure that the system chassis is securely grounded to the rack cabinet frame. Do not connect power to the system until grounding cables are connected.

#### **Other Regulatory Information**

#### **Export Regulations**

Customer acknowledges that these Products, which may include technology and software, are subject to the customs and export control laws and regulations of the United States ("U.S.") and may also be subject to the customs and export laws and regulations of the country in which the Products are manufactured and/or received. Customer agrees to abide by those laws and regulations. Further, under U.S. law, the Products may not be sold, leased or otherwise transferred to restricted end-users or to restricted countries. In addition, the Products may not be sold leased or otherwise transferred to weapons of mass destruction, including without limitation, activities related to the design, development, production or use of nuclear weapons, materials or facilities, missiles or the support of missile projects, and chemical or biological weapons.